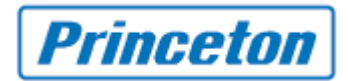

#### HDX シリーズ

### 管理者パスワード設定方法および Telnet の変更

#### 【注意事項】

■設定したパスワードが不明になった場合、システムリセットをして初期状態に戻す必要があります。

#### ■Telnet を無効にすると下記項目が使用できなくなります。

-Polycom SmartPairing™

-Converged ManagementApplication<sup>™</sup> (CMA®) システムを使用したスケジュール管理 -telnet-based Integrator API applications

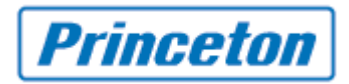

## リモコン操作での変更方法

1. [ホーム画面] > [システム]

| <b>ホ</b> ーム |                                                                                                    | POLYCOM |
|-------------|----------------------------------------------------------------------------------------------------|---------|
|             | <ul> <li>通話の発信</li> <li>ディレクトリ</li> </ul>                                                                                                    |         |
|             | <ul> <li>         ・</li> <li>         ・</li></ul> |         |
| (1) システム    | ▲ 警告<br>IP: 192.168.0.221 内線番号: 0221                                                                                                    |         |

2. [1 管理者設定]

| システム            |  |   |
|-----------------|--|---|
| 1管理者設定          |  |   |
| 2診断             |  |   |
| <b>3</b> システム情報 |  |   |
| 4ユーティリティ        |  |   |
|                 |  |   |
|                 |  |   |
|                 |  |   |
|                 |  | 9 |
|                 |  | U |

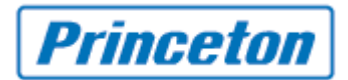

3. [1一般設定]

|   | 管理者設定      |                             |   |
|---|------------|-----------------------------|---|
| 1 | 1一般設定      |                             |   |
|   | 2ネットワーク    |                             |   |
|   | 3 壬 二 夕    |                             |   |
|   | 4カメラ       | Contraction from the second |   |
|   | 5 音声       |                             |   |
|   | 6 LAN 設定   |                             |   |
|   | 7グローバルサービス |                             |   |
|   |            |                             | ۲ |

4. [3セキュリティ]

| 一般設定     |                                                                                                    |   |
|----------|----------------------------------------------------------------------------------------------------|---|
| 1システム設定  |                                                                                                    |   |
| 2ホーム画面設定 |                                                                                                    |   |
| 3セキュリティ  |                                                                                                    |   |
| 4地域      | And the second former of the second second s |   |
| 5オプション   |                                                                                                    |   |
|          |                                                                                                    |   |
|          |                                                                                                    |   |
|          |                                                                                                    | 0 |
|          |                                                                                                    |   |

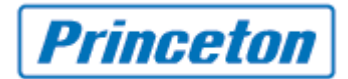

5. [1セキュリティ設定]

| セキュリティ           |                             |  |
|------------------|-----------------------------|--|
| 1セキュリティ設定        |                             |  |
| 2パスワードの設定        |                             |  |
| <b>3</b> アカウント管理 |                             |  |
| 4ログ管理            | and the same for an and the |  |
| 5リモートアクセス設定      |                             |  |
| 6外部認証            |                             |  |
|                  |                             |  |
|                  |                             |  |
|                  |                             |  |

 [パスワードローカルアクセス]にパスワードを入力し、 を押し次へ進みます。
 パスワードを入力すると、下段にパスワード確認の欄が出てきますので同じパス ワードを入力します。

| セキュリティ設定                                      | 1 / 2000 - John K. X. X. X. | 1/4 |
|-----------------------------------------------|-----------------------------|-----|
| セキュリティプロファイル:                                 | 最小                          |     |
| セキュリティモード:<br>リモートアクセスに、ローカルフ<br>ミーティングパスワード・ | アクセス パスワードを使用:              |     |
| 答理 考 ID·                                      |                             |     |
| В埋有 10.<br>パスワード                              | admin                       | -   |
| ローカル アクセス:                                    |                             |     |
|                                               |                             |     |
|                                               |                             | D   |

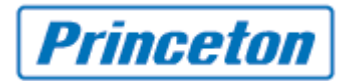

8. を押し次へ進みます。

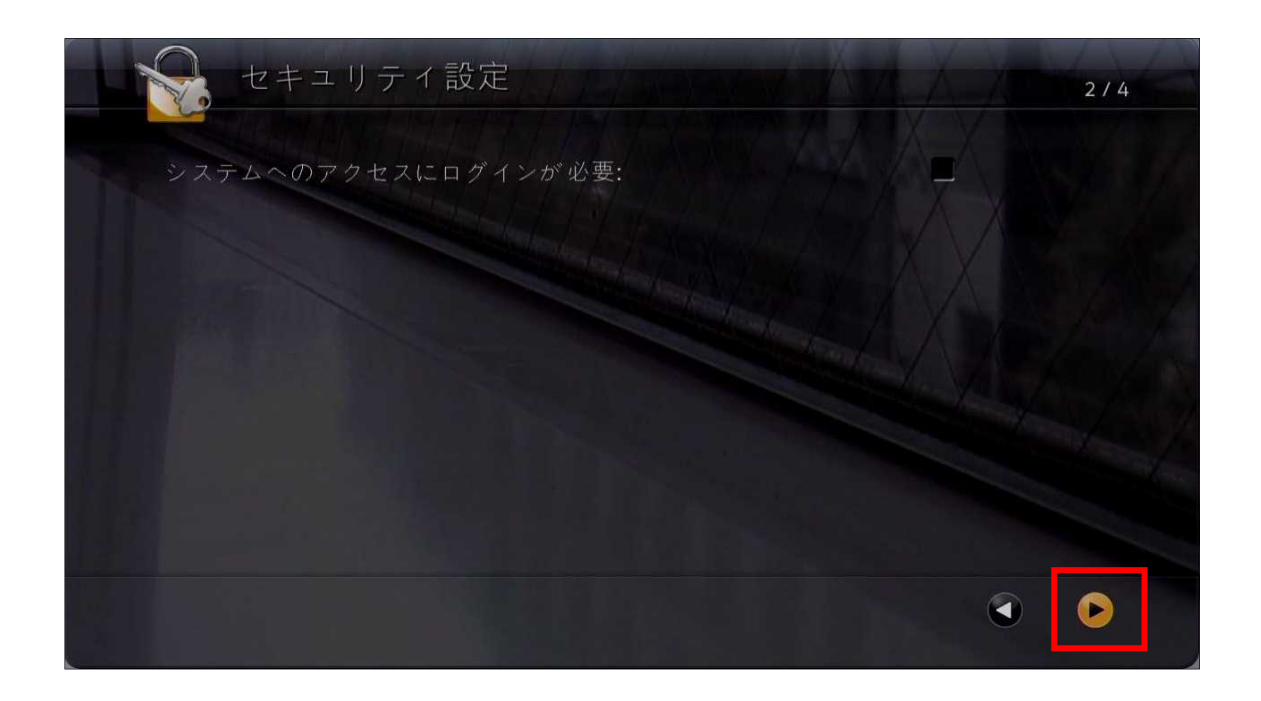

9. [リモートアクセスの可否]内の[Telnet]のチェックを外します。

| セキュリティ設定                                     | 3/4                    |
|----------------------------------------------|------------------------|
| リモートアクセスの可否<br>Web:                          |                        |
| Ielnet:<br>SNMP:                             | ▲<br>「<br>相手側がAFS可の場合」 |
| Ac5 咱亏化.<br>Web アクセスポート (http):<br>リモート監視が可: | 80                     |
| LAN に接続:<br>ユーザ設定可:                          |                        |
| NTLM バージョン:<br>セッションリスト使用可:                  | 自動<br><b>■</b>         |
|                                              |                        |

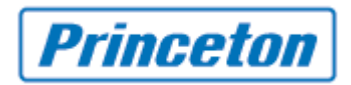

10. 他の画面に切り替えるとシステムが再起動します。(約3分かかります) ※パスワード変更のみの場合は再起動しません。

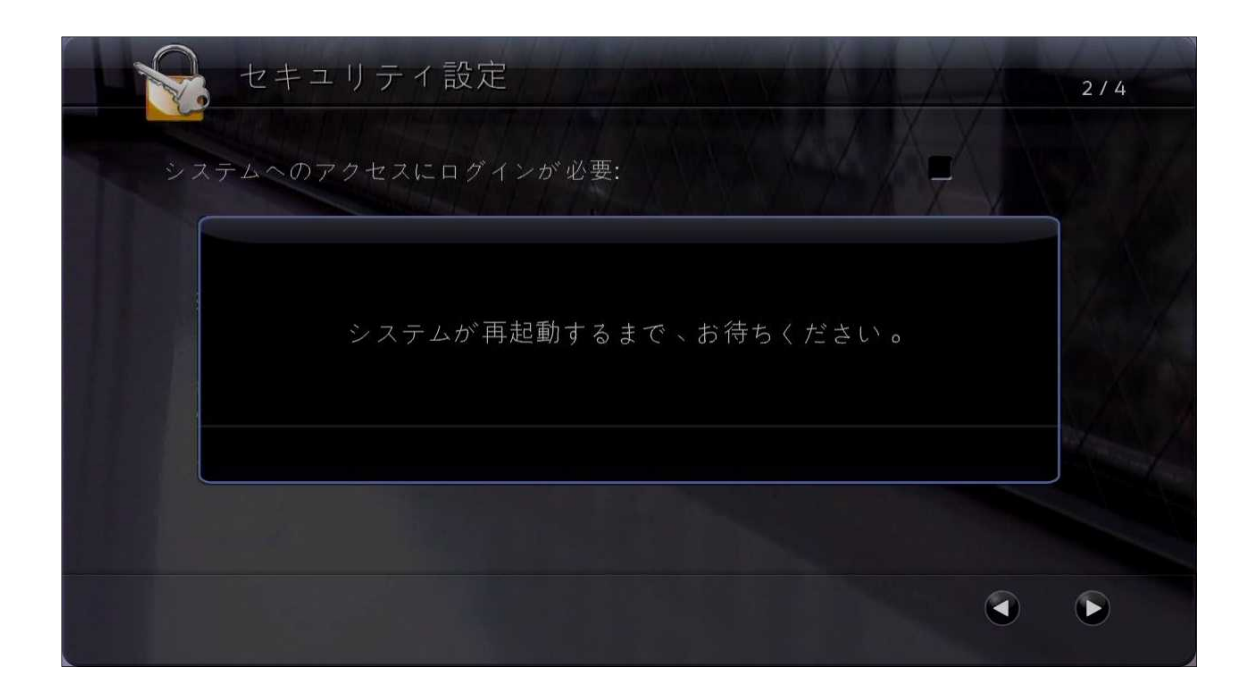

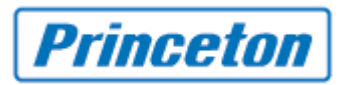

# WEB UI からの変更方法

1. [管理者設定]>[一般設定]>[システム設定]>[セキュリティ]>[セキュリティ設定]

| W POLY                 | COM                   |               |                 |
|------------------------|-----------------------|---------------|-----------------|
| 「 通話の発信                | 100 管理者設定             | 診断 ニーティリティ    | <b>22</b> 4 m-4 |
| 通話、 ディレクトリ、 システムのレイー ッ | ▶、リモコンの動作に関する設定を行います。 |               |                 |
| <b>→</b> 一般設定          | システム設定 アップ            | ゚゚゚゚゚゚゚゚゚゚゚ート |                 |
| システム設定                 |                       |               |                 |
| ホーム画面設定                | システム名:                | SalonHDX6000  |                 |
| ◆セキュリティ ▼              | 通話設定                  |               |                 |
| セキュリティ設定               | 是 E 油部 4 元            | 0 4           |                 |
| パスワードの設定               |                       |               |                 |
| セキュリティバナー              | ビナオ週話目動応答 (1 地点):     |               |                 |
| 証明書                    | 通話時間の表示:              | オフ・           |                 |
| 失効                     | 通話記録レポート:             |               |                 |
| ホワイトリスト                | 最近の通話:                |               |                 |
| アカウント管理                |                       | 20 - 秒        | 1               |
| ログ管理                   | 1日十 リコロ-四家の方の村間1-     | 30 - 12       |                 |
| リモートアクセス設定             | ローカルシステム名:            |               |                 |
| 外部認証                   | st. ustr              |               |                 |
| 地域                     | المعد العريب          |               |                 |
| 口時                     | 日本語                   | ッロンHDX6000    |                 |

2. [このサイトの閲覧を続行する(推奨されません)。]をクリックします。

| 3 | この Web サイトのセキュリティ証明書には問題があります。                                            |
|---|---------------------------------------------------------------------------|
|   | この Web サイトで提示されたセキュリティ証明書は、信頼された証明機関から発行されたものではありません。                     |
|   | セキュリティ証明書の問題によって、詐欺や、お使いのコンピューターからサーバーに送信される情報を<br>盗み取る意図が示唆されている場合があります。 |
|   | このページを閉じて、この Web サイトの閲覧を続行しないことを推奨します。                                    |
|   | 🥝 ここをクリックしてこの Web ページを閉じる。                                                |
|   | 😵 このサイトの閲覧を続行する (推奨されません)。                                                |
|   | ◎ 詳細情報                                                                    |

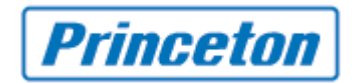

3. [パスワードの変更:ローカルアクセス]にチェックを入れます。

※新しいパスワード(および確認)入力欄が表示されます。

| デ<br>通話の発信                                 | COM<br>管理者設定<br>診断                     | 2-57J57                                 |
|--------------------------------------------|----------------------------------------|-----------------------------------------|
| パスワードの指定、[システム] 画面/<br>NTLM バージョンなどの設定を行い3 | から [ユーザ設定] 画面にアクセスできるようにするか、通話を<br>ます。 | 暗号化するか、システムにアクセスする際に使用するボート、認証に使用する<br> |
| ▼一般設定                                      | セキュリティ 6 アップデート                        |                                         |
| システム設定                                     | *この設定に変更を加えると、シス                       | テムは再起動します。                              |
| ホーム画面設定                                    |                                        |                                         |
| ▼セキュリティ                                    | セキュリティブロファイル:                          | *                                       |
| セキュリティ設定                                   | セキュリティモード:                             |                                         |
| バスワードの設定                                   | リモートアクセスに、ローカル アクセス パスワ                | ードを使用: 🔽                                |
| セキュリティバナー                                  | ミーティングパスワードの変更:                        |                                         |
| 証明書                                        | 管理者 ID:                                | admin                                   |
| 失効                                         | パスワードの変更:                              | 27 - 11                                 |
| ホワイトリスト                                    |                                        | 3 🔽                                     |
| アカウント管理                                    |                                        |                                         |
| ログ管理                                       | 新しい リスワート:                             |                                         |
| リモートアクセス設定                                 | バスワードの確認                               | 4                                       |
| 外部認証                                       | システムへのアクセスにログインが必要:                    |                                         |
| 地域                                         | AES 暗号化:                               | 相手側がAES可の場合 🔻                           |
| 日時                                         | ユーザ設定可:                                |                                         |
| オブション                                      | リモートアクセスの可否                            |                                         |
| ▶ソフトワェアアップテート                              | Web                                    | ₩ *                                     |
| ▶ネットワーク                                    | Talaat                                 | 5                                       |
| モニタ                                        | renter                                 |                                         |
| カメラ                                        | SNMP;                                  | M                                       |
| 音声設定                                       | Web アクセスボート (http):                    | 80 *                                    |

- 4. [新しいパスワード]および[パスワードの確認]にパスワードを入力します。
- 5. [リモートアクセスの可否] 内の[Telnet]のチェックを外します。
- 6. 画面上部の[アップデート]をクリックします。
- 7. システムが再起動します。

※パスワードのみの変更は再起動しません。

ご不明な点がございましたら弊社までご連絡をお願いいたします。

プリンストンテクノロジー株式会社

本手順書に関してのお問い合わせ窓口 TEL: 03-3863-7165